# **ACOMS Author's Guide for APJIS Submission**

#### www.apjis.or.kr

Review of papers for APJIS will be managed through an online article contribution management system called 'ACOMS' (www.acoms.kisti.re.kr).

#### 1. Login to APJIS Online Submission Page

- Access the online submission site at: <u>http://www.e-apjis.or.kr</u>
- To login or create an account, please click on "Login" as shown in Figure 1.

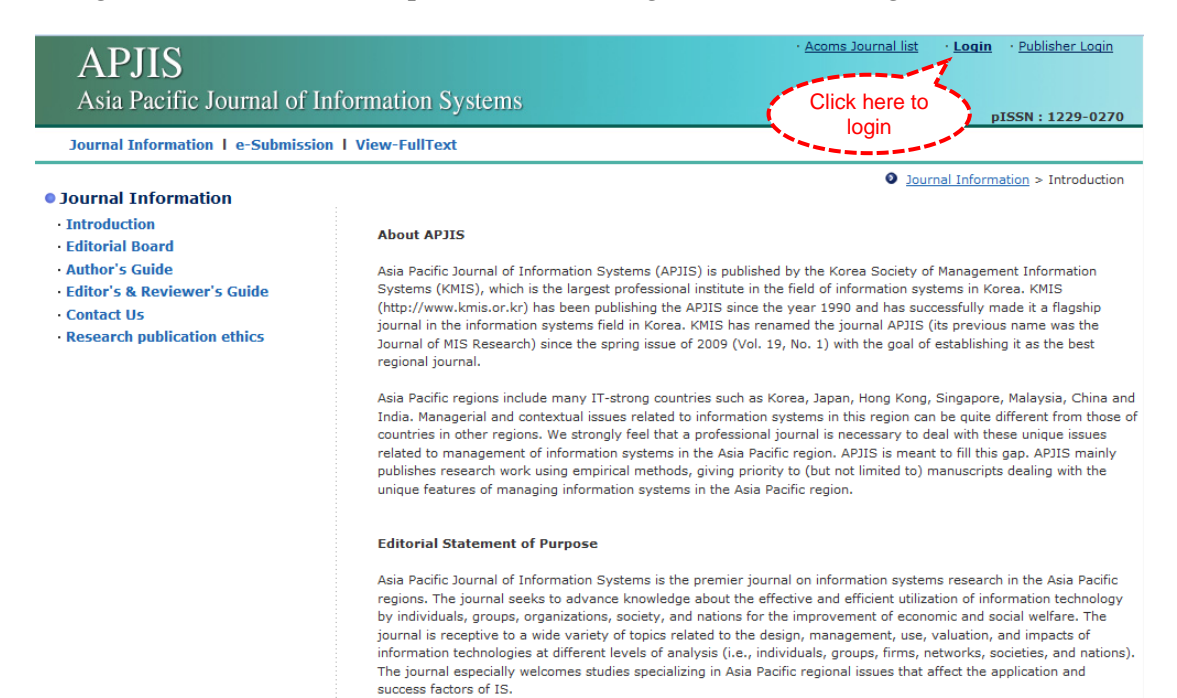

Figure 1. APJIS Online Submission Page

#### 1.1. If you have an ACOMS account

• If you have an ACOMS account, you can use the account for APJIS online submission. Please enter the registered your e-mail address and password in Figure 2.

| APJIS<br>Asia Pacific Jou             | urnal of Information Syst               | ems                  | • <u>Acoms Journal list</u> | • Login • Publisher Login<br>pISSN : 1229-0270 |
|---------------------------------------|-----------------------------------------|----------------------|-----------------------------|------------------------------------------------|
| Journal Information                   | e-Submission   View-FullText            |                      |                             |                                                |
| e-Submission<br>• Log in              |                                         |                      |                             |                                                |
| *Email<br>*Password <u>For</u><br>For | raot your email?<br>raot your password? | ]                    |                             |                                                |
| Click here to<br>create an<br>account | eate an Account                         | Figure 2. Login Page |                             |                                                |

#### 1.2. If you do not have an ACOMS account: Create an Account

- If you do not have an ACOMS account, click on the "Create an Account" in Figure 2.
- Please enter the e-mail address you want to use in this system, then click on "Go" to check duplication of the typed e-mail address as shown in Figure 3.
- After checking the e-mail address, please tick the check box to agree terms of services and related policies. Then click on "Continue" button.

| APJIS<br>Asia Pacific Journal of Information Systems                                              | • <u>Acoms Journal list</u> • <b>Login</b> • Publisher Login |
|---------------------------------------------------------------------------------------------------|--------------------------------------------------------------|
| Journal Information   e-Submission   View-FullText                                                | pISSN : 1229-0270                                            |
| ) Create an Account : Before Creating an Account                                                  |                                                              |
| Duplicate Email Check Enter your<br>Is your Email used already? e-mail address<br>Email <u>Go</u> |                                                              |
| Forgot your password?                                                                             | Language English 🗸                                           |
|                                                                                                   | Tick the check box<br>to agree terms of<br>service           |
| • other privacy policy                                                                            | I Agree                                                      |
|                                                                                                   | Tick the check box<br>to agree the<br>policies               |
| CANCEL CONTINUE                                                                                   | Ε                                                            |

Figure 3. Create on Account (Before Creating an Account)

Asia Pacific Journal of Information Systems (APJIS) • 2/15

• **Step 1:** Please enter your personal information (e.g., password, name, gender, phone number, and address) in the given fields in Figure 4. Then, click on "Next" button.

| APJIS<br>Asia Pacifi      | c Journal of Informati       | on Syste      | ems              |                                     |             | • <u>Acoms Jou</u> | <u>ırnal list</u> | • <u>Login</u> | • <u>Publisher Login</u> |
|---------------------------|------------------------------|---------------|------------------|-------------------------------------|-------------|--------------------|-------------------|----------------|--------------------------|
| Journal Informat          | tion I e-Submission I View-F | ullText       |                  |                                     |             |                    |                   | р              | 155N : 1229-0270         |
| • Create an Acco          | unt : Step 1. Personal Inf   | 0             |                  |                                     |             |                    |                   |                |                          |
| Step 1.<br>Personal Info  | Email (ID) & Password        |               |                  |                                     |             |                    |                   |                |                          |
|                           | * Email (ID)                 | * Passwoi     | d Lowercase lett | ers, uppercase le<br>)Not available | etters, num | bers, Special C    | Characters        | , combinat     | ions(9~20),              |
| Step 2.<br>Unavailability | juyeon.ham@gmail.com         |               |                  |                                     |             | Confirmation       |                   |                |                          |
|                           | Name                         |               | ORCID            |                                     | Search      | Register           |                   |                |                          |
| Step 3.                   | * Title                      | * First Na    | me               | Middle N                            | ame         |                    | * Surnan          | ne             |                          |
| Confirmation              |                              |               |                  |                                     |             |                    |                   |                |                          |
|                           | Gender                       |               |                  |                                     |             |                    |                   |                |                          |
|                           | ©Male ©Female                |               |                  |                                     |             |                    |                   |                |                          |
|                           |                              |               |                  |                                     |             |                    |                   |                |                          |
|                           | Phone Numbers                |               |                  |                                     |             |                    |                   |                |                          |
|                           | lelephone                    |               | Mobile Phone     |                                     |             | FAX                |                   |                |                          |
|                           | (The country code should be  | specified. e  | x : +82-10-0000  | -0000)                              |             |                    |                   |                |                          |
|                           | Addresses                    |               |                  |                                     |             |                    |                   |                |                          |
|                           | * Affiliation                |               | Department/Se    | hool                                |             | Position           |                   |                |                          |
|                           | * Country                    |               | Postal Code      |                                     |             | State/Prov         | vince/Pro         | efecture       |                          |
|                           | Afghanistan                  | •             |                  |                                     |             |                    |                   |                |                          |
|                           | * City/County/Borough        |               | Street Address   | /Post Box                           |             |                    |                   |                |                          |
|                           | Secondary Address Ounfold    |               |                  |                                     |             |                    |                   |                |                          |
|                           | 14세 미만 부모님 동의서 제출            | (this is only | y for Koreans)   |                                     |             |                    |                   |                |                          |
|                           | ◉ 14세 이상 ◎ 14세 미만            |               |                  |                                     |             |                    |                   |                |                          |
|                           |                              |               |                  |                                     |             |                    |                   |                |                          |
|                           |                              |               |                  | NEXT ►►                             |             |                    |                   |                |                          |

Figure 4. Create an Account (Step 1: Personal Info)

• **Step 2:** Please type the unavailability period and reason in Figure 5, then click on "Next" button.

| APJIS<br>Asia Pacifi      | ic Journal of Information Systems                         | • <u>Acoms Journal list</u> | • <u>Login</u> | • Publisher Login |
|---------------------------|-----------------------------------------------------------|-----------------------------|----------------|-------------------|
| Journal Informa           | ition I e-Submission I View-FullText                      |                             |                |                   |
| • Create an Acco          | ount : Step 2. Unavailability                             |                             |                |                   |
| Step 1.<br>Personal Info  | Period                                                    |                             |                |                   |
| Step 2.<br>Unavailability | ex) 20XX-XX-XX - 20XX-XX-XX<br>Reasons for Unavailability |                             |                |                   |
| <b>_</b>                  |                                                           |                             |                |                   |
| Step 3.<br>Confirmation   |                                                           |                             |                |                   |
|                           |                                                           |                             |                |                   |
|                           |                                                           |                             |                |                   |
|                           | A PREVIOUS NEXT ►                                         | ►                           |                |                   |
|                           |                                                           | ·                           |                |                   |

Figure 5. Create an Account (Step 2: Unavailability)

• **Step 3:** Please confirm your personal information as shown in Figure 6, then click on "Submit" button. Now you can use ACOMS for APJIS online submission. Please enter the registered your e-mail address and password in login page.

| APJIS<br>Asia Pacifi                                                                                 | c Journal of Information Systems                                                                                                    |            |        | • <u>Acoms Journal list</u> | • Login • Publisher Login<br>pISSN : 1229-0270 |
|----------------------------------------------------------------------------------------------------|----------------------------------------------------------------------------------------------------|------------|--------|-----------------------------|------------------------------------------------|
| Journal Informat                                                                                     | tion I e-Submission I View-FullText                                                                                                    |            |        |                             |                                                |
| • Create an Acco<br>Step 1.<br>Personal Info<br>Step 2.<br>Unavailability<br>Step 3.<br>Confirmation | unt : Step 3. Confirmation  Step 1. Personal Info  Email juyeon.ham@gmail.com  Title Ms  First Name Juyeon Middle Name Gender Ham Gender Female Primary Address Step 2. Unavailability Period Reasons for Unavailability |            |        |                             |                                                |
|                                                                                                    |                                                                                                    | Intervious | SUBMIT |                             |                                                |

Figure 6. Create an Account (Step 3: Confirmation)

#### 1.3. To be a Registered Journal User

- To submit a paper, you have to be a registered journal user.
- Please click on "e-Submission", then, click on "Confirmation (확인)" button on the popup page as shown in Figure 7.

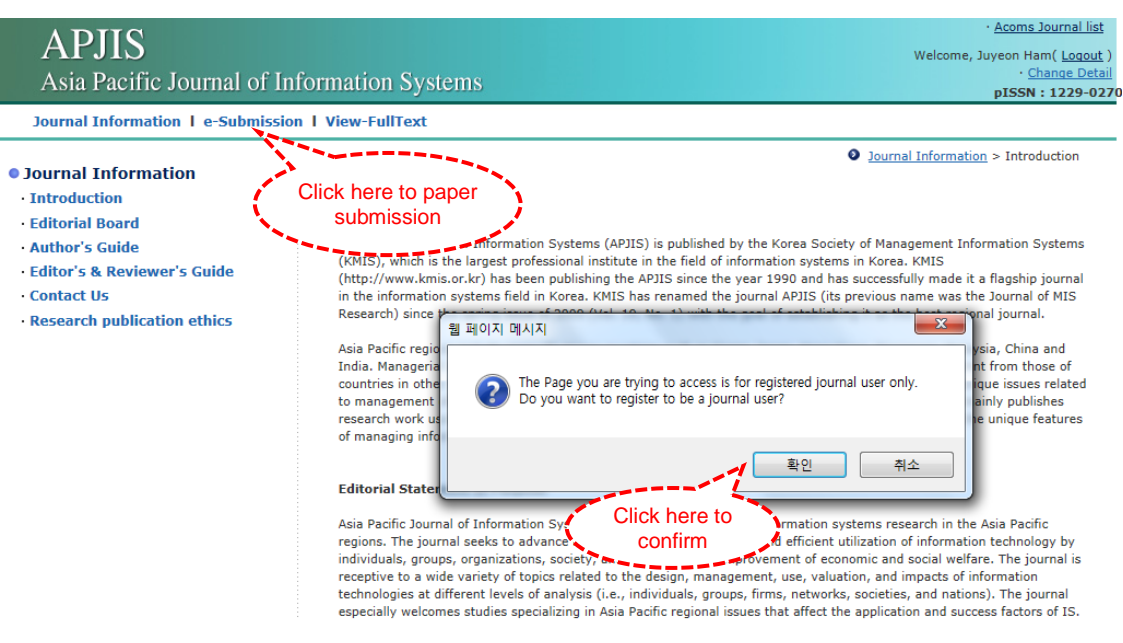

Figure 7. To be a Registered Journal User

• After reading the notification, please tick the checkbox beside "I Agree". Then, select to your major areas in specialty up to 3 and click on "Submit".

| <b>APJIS</b><br>Asia Pacific Journal of Information Systems                                                                                                    | Welcome,                                                                                                    | • <u>Acoms Journal list</u><br>Juyeon Ham( <u>Loqout</u> )<br>• <u>Change Detail</u><br><b>pISSN : 1229-027</b> |
|----------------------------------------------------------------------------------------------------|----------------------------------------------------------------------------------------------------|----------------------------------------------------------------------------------------------------|
| Journal Information   e-Submission   View-Euler                                                                                                    |                                                                                                    | ~                                                                                                    |
| Notification<br>Beware that your rights might be restricted if you harm other journal users                                                                                                    | ace Journal-to-user terms of service here. Select your<br>It Agree major areas                                                                                                    | Introduction                                                                                                    |
| Major Areas in Specialty( Select your major area in specialty up t                                                                                                    | to 3. )                                                                                                    |                                                                                                    |
| - Management Information Systems<br>Competitive Strategy and Innovation<br>Electornic and Mibile Businesses<br>Human Behavior & IS and Human Computer Interaction<br>Information Security and Privacy | ☐IS Implementation, Adoption, and Diffusion<br>☐Knowledge Management, Business Intelligence, and Big Data<br>☐Project Management and Outsourcing<br>☐Research Method and Philosophy<br>☐Service Science and Design Science<br>☐Social Media |                                                                                                    |
|                                                                                                    |                                                                                                    | Submit                                                                                                    |

Figure 8. To be a Registered Journal User (Select Major Areas)

# 2. Submit a New Manuscript

• To submit a new manuscript, please go to "e-Submission", then click on "Submit a New Manuscript" as shown in Figure 9.

| APJIS<br>Asia Pacific Journal of Information Systems                                                                                                    | - <u>Acoms Journal list</u><br>Welcome, Jae-Nam Lee( <u>Loqout</u> )<br>- <u>Change Detail</u><br><b>pISSN : 1229-027</b> 0 |
|----------------------------------------------------------------------------------------------------|----------------------------------------------------------------------------------------------------|
| Journal Information   e-Submission   View-FullText                                                                                                    | AUTHOR V                                                                                                    |
|                                                                                                    | Author's Main Menu                                                                                                    |
| Submits a New Manuscript     Submit a New Manuscript     Submit a Revised or Final Manuscript     Submissions Sent Back to Author(0)     Incomplete Submissions(1)     Submissions under Review(5)     Submissions Needing Proof Reading(0) |                                                                                                    |
| My History     Submissions with Final Disposition(0)     Submissions as a Co-author(0)                                                                                                    |                                                                                                    |

Figure 9. Submit a New Manuscript

• **Step 1:** Please input title of the manuscript, abstract and keywords in the given fields in Figure 10. Then, click on "Next" button to go to Step 2.

| APJIS<br>Asia Pacif                                             | Fic Journal of Information Systems                    | · <u>Acoms Journal list</u><br>Welcome, Jae-Nam Lee( <u>Logout</u> )<br>· <u>Change Detail</u><br><b>pISSN : 1229-0270</b> |
|-----------------------------------------------------------------|-------------------------------------------------------|----------------------------------------------------------------------------------------------------|
| Journal Inform                                                  | ation I e-Submission I View-FullText                  | AUTHOR 🗸                                                                                                    |
| • Submit a New                                                  | Manuscript : Step 1. Input Title, Abstract & Keywords | Author's Main Menu > Submit a New Manuscript                                                                               |
| Step 1.<br>Title, Abstract<br>& Keywords                        | * Title Input abstra                                  | act and words                                                                                                    |
|                                                                 | * Abstract (5000 word limit)                          |                                                                                                    |
| Step 2.<br>Authors<br>Step 3.<br>Files                          | * Keywords                                            | \$\langle\$                                                                                                    |
| Step 4.<br>Article Type<br>& Areas                              |                                                       | [bbA]                                                                                                    |
| Step 5.<br>Additional<br>Information<br>Step 6.<br>Confirmation | NEXT >>                                               | Click here to<br>go to Step 2                                                                                              |

Figure 10. Submit a New Manuscript (Step 1: Input Title, Abstract and Keywords)

• **Step 2:** Please input the information about the authors, then, click on "Add new author" button as shown in Figure 11. If the author is a corresponding author, please tick the checkbox beside "Corresponding author". You can also search and input the registered users' information using "Search Users to Fill". Please click on "Next" button to go to Step 3.

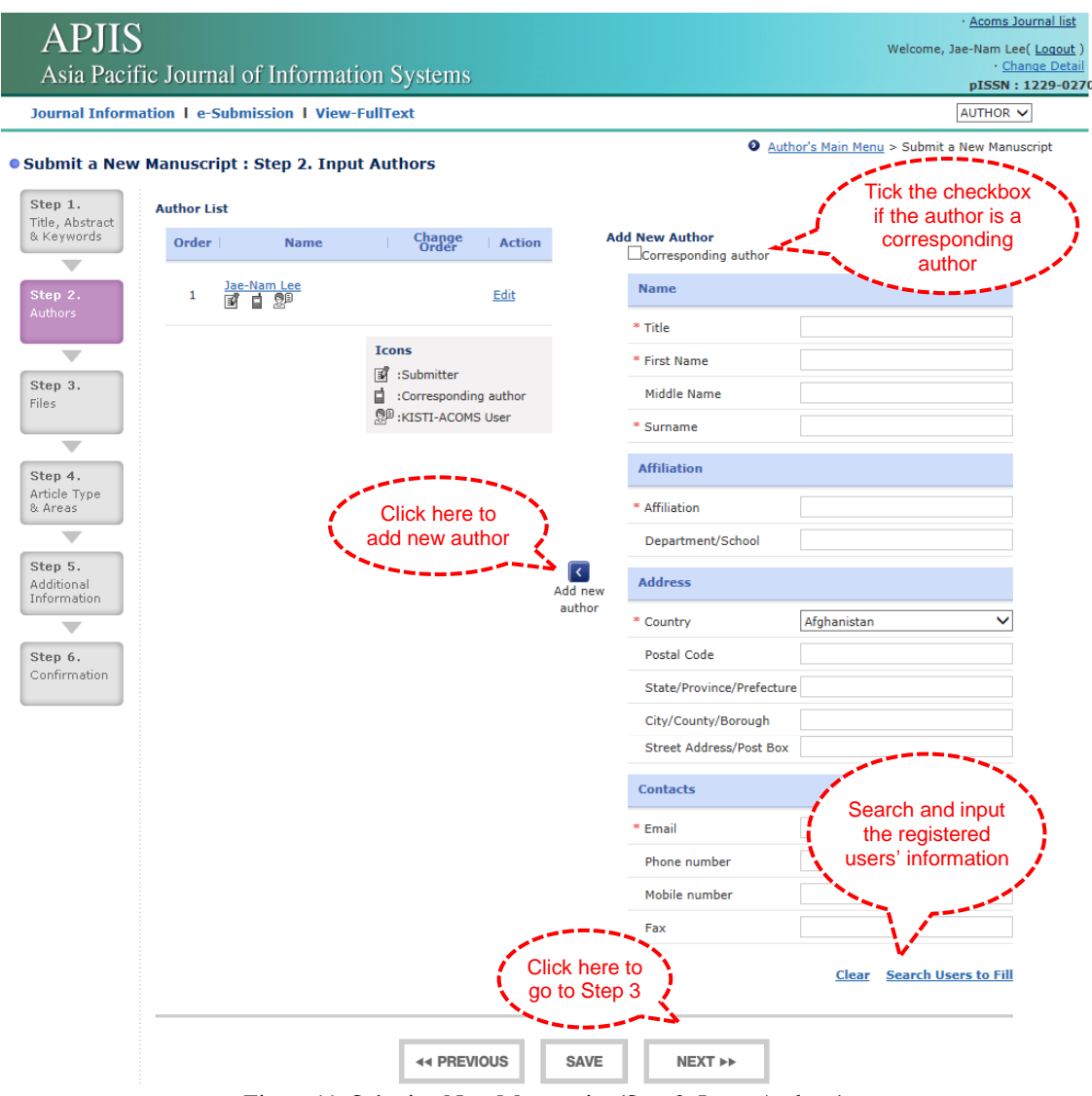

Figure 11. Submit a New Manuscript (Step 2: Input Authors)

• Step 3: Please select a category (e.g., Coverletter, Manuscript, and Supplemental materials) of the upload file. Then, select a file you want to upload using "Search (찾아보기)" button as shown in Figure 12. After selecting a file, click on "Add file" button to attach your file to the system. Please click on "Next" button to go to Step 4.

| APJIS<br>Asia Pacific Journal of Info                                                                                                    | ormation Systems                                            |                                                                                     | • <u>Acoms Journal list</u><br>Welcome, Jae-Nam Lee( <u>Logout</u><br>• <u>Change Deta</u><br><b>pISSN : 1229-02</b>                                                                                                    |
|----------------------------------------------------------------------------------------------------|-------------------------------------------------------------|-------------------------------------------------------------------------------------|----------------------------------------------------------------------------------------------------|
| Journal Information   e-Submission                                                                                                    | I View-FullText                                             |                                                                                     | AUTHOR V                                                                                                    |
| • Submit a New Manuscript : Step 3                                                                                                    | 3. Attach Files                                             |                                                                                     | Author's Main Menu > Submit a New Manuscript                                                                                                    |
| Step 1.       Title, Abstract, & Keywords         Title, Abstract, & Keywords       Coverletter         No       File Name         Step 2.       Manuscript         Authors       Manuscript         Step 3.       Supplemental Material         Files       Supplemental Material         Step 4.       No         Article Type & Areas       Step 5.         Additional Information       Step 6.         Confirmation       Step 6. | Action<br>Action<br>Add file<br>Click here to<br>add a file | Add File  * Category Coverletter  File (Select a file if Caption Description S SAVE | f you want to replace it)<br>to replace it)<br>to |

Figure 12. Submit a New Manuscript (Step 3: Attach Files)

• **Step 4:** Please select an article type (e.g., Research Paper, Review Paper, and Commentary) and areas up to 3 in Figure 13. Please click on "Next" button to go to Step 5.

| APJIS<br>Asia Pacifi                 | c Journal of Inforr                                                                                                    | nation Systems                                                                                                    |                                                                                                    | Welcome                                                                             | • <u>Acoms Journal list</u><br>e, Jae-Nam Lee( <u>Logout</u> )<br>• <u>Change Detail</u><br><b>pISSN : 1229-0270</b> |
|--------------------------------------|----------------------------------------------------------------------------------------------------|----------------------------------------------------------------------------------------------------|----------------------------------------------------------------------------------------------------|-------------------------------------------------------------------------------------|----------------------------------------------------------------------------------------------------|
| Journal Informat                     | tion I e-Submission I V                                                                                                   | iew-FullText                                                                                                    | Select an                                                                                                    |                                                                                     | AUTHOR 🗸                                                                                                    |
| • Submit a New I                     | Manuscript : Step 4. S                                                                                                    | elect Article Type & Areas                                                                                                    | article type<br>and areas                                                                                    | Author's Main Menu > Subm                                                           | it a New Manuscript                                                                                                  |
| Step 1.<br>Title, Abstract           | Article Type                                                                                                    | Research Paper                                                                                                    | ~                                                                                                    |                                                                                     |                                                                                                    |
| & Keywords Step 2. Authors           | - Management Inform<br>Competitive Strat<br>Human Behavior 1<br>IS Implementatio<br>Project Manageme<br>Service Science a | ation Systems<br>sgy and Innovation<br>IS and Human Computer Interaction<br>n, Adoption, and Diffusion<br>int and Outsourcing<br>Id Design Science | Electornic and Mibile I<br>Information Security<br>Knowledge Manageme<br>Research Method and<br>Social Media | Businesses<br>and Privacy<br>ent, Business Intelligence, and Big Data<br>Philosophy |                                                                                                    |
| Step 3.<br>Files                     |                                                                                                    | 44 PREVIOUS                                                                                                    | SAVE                                                                                                    | XT ++                                                                               |                                                                                                    |
| Step 4.<br>Article Type<br>& Areas   |                                                                                                    |                                                                                                    | (                                                                                                    | Click here to<br>go to Step 5                                                       |                                                                                                    |
| Step 5.<br>Additional<br>Information |                                                                                                    |                                                                                                    |                                                                                                    |                                                                                     |                                                                                                    |
| Step 6.<br>Confirmation              |                                                                                                    |                                                                                                    |                                                                                                    |                                                                                     |                                                                                                    |

Figure 13. Submit a New Manuscript (Step 4: Select Article Type and Areas)

• **Step 5:** Please tick all checkboxes on the checklist after reading carefully about each sentences in Figure 14. Please click on "Next" button to go to Step 6.

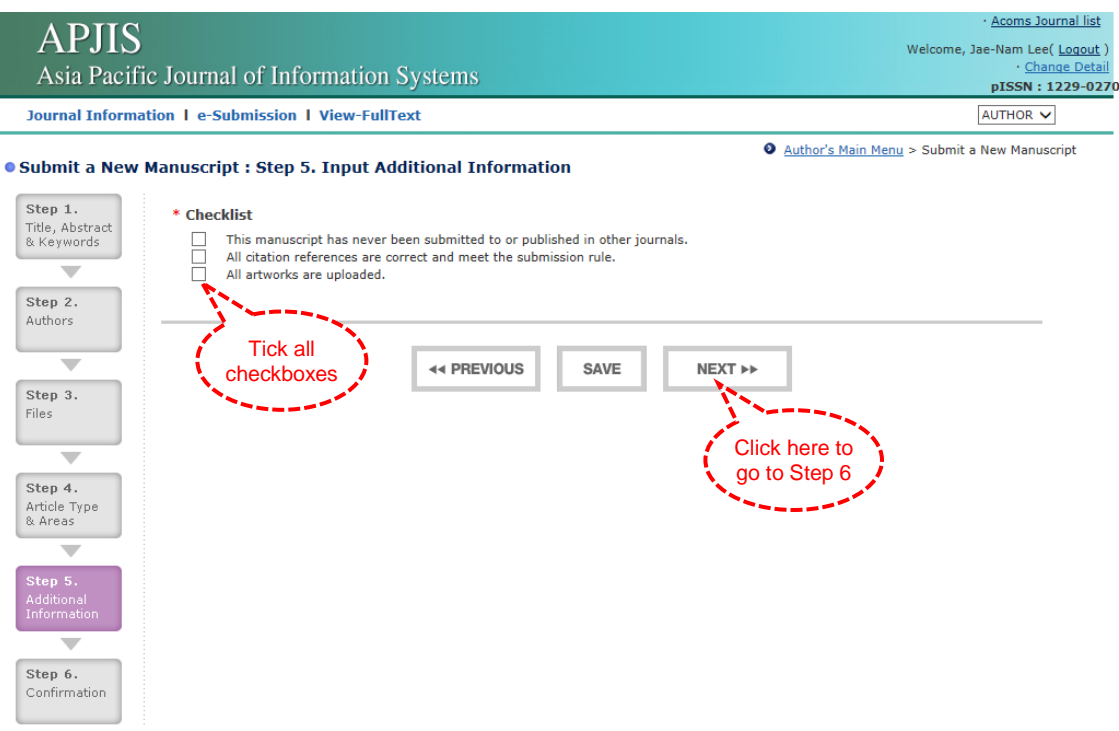

Figure 14. Submit a New Manuscript (Step 5: Input Additional Information)

• **Step 6:** Please confirm the information you entered through the previous steps in Figure 15. Then, click on "Submit" button to complete your submission.

| mation 1 e-Submission 1 View-FullText       Author's Main Menu > Submit a New Mani         w Manuscript : Step 6. View & Confirm entire Information <ul> <li>Author's Main Menu &gt; Submit a New Mani</li> <li>Step 1. Title, Abstract &amp; Keywords</li> <li>Title</li> <li>The Role of IT Professionals' Attitudes in Open Innovation Processes</li> <li>Abstract</li> <li>Accently, an innovation paradigm is shifting from a closed to an open innovation model, characterized by the use of purposive inflows and outflow of Knowledge not only to accelerate internal innovation but also to expand the markets for external use of innovation.</li> </ul> <li>Keywords         <ul> <li>Open Innovation</li> </ul> </li> <li>Step 2. Authors         <ul> <li>Jae-Nam Lee</li> <li>Juyeon Ham</li> </ul> </li> <li>Step 3. Files         <ul> <li>Category</li> <li>File Name</li> <li>Caption/Description</li> <li>Last Modified</li> <li>onnitted : Coverletter</li> <li>Manuscript Type</li> <li>Research Paper</li> <li>Accent Paper</li> <li>Accent Paper</li> <li>Accent Paper</li> <li>Accent Paper</li> <li>Accent Paper</li> <li>Accent Paper</li> <li>Additional Information</li> <li>Click here to complete the submission rule.</li> <li>All atworks are uploaded.</li> <li>Click here to complete the</li> <li>All atworks are uploaded.</li> </ul> </li>                                                                                                    | c Journal of Information                                                                                                    | Systems                                                                                                    |                                    | pISSN :                                      |
|----------------------------------------------------------------------------------------------------|----------------------------------------------------------------------------------------------------|----------------------------------------------------------------------------------------------------|------------------------------------|----------------------------------------------|
| W Manuscript : Step 6. View & Confirm entire Information  Step 1. Title, Abstract & Keywords  Title  • The Role of IT Professionals' Attitudes in Open Innovation Processes  Abstract • Accently, an innovation paradigm is shifting from a closed to an open innovation model, characterized by the use of purposive inflows and object of knowledge not only to accelerate internal innovation but also to expand the markets for external use of innovation.  Keywords • Open Innovation  Step 2. Authors 1. Jae-Nam Lee 2. Juyeon Ham  Step 3. Files  Category File Name Caption/Description Last Modified omitted : Coverletter Manuscript 1. Open Innovation.doc 2014-11-09 omitted : Supplemental Materials  Step 4. Article Type & Areas Manuscript Type • Research Paper Areas • Competitive Strategy and Innovation  Step 5. Additional Information  Checklist • All attworks are uploaded.  Citick here to complete the                                                                                                    | tion I e-Submission I View-Full                                                                                                    | Text                                                                                                    |                                    | AUTHOR                                       |
| Step 1. Title, Abstract & Keywords       Information about the article information about the article information about the article about the article about the article information about the article about the article about the article about the article about the article about the article about the article information actions of knowledge not only to accelerate internal innovation but also to expand the markets for external use of innovation.         KeywordS       - Open Innovation         Step 2. Authors       -         1. Jae-Nam Lee       -         2. Juyeon Ham       -         Step 3. Files       -         Category       File Name         Category       File Name         Category       File Name         Category       I. Jopen Innovation.         Step 3. Files       -         Category       File Name         Category       File Name         Category       I. Jopen Innovation.doc         2014-11-09       omitted : Supplemental Materials         Step 1. Article Type & Areas       -         Manuscript Type       - Research Paper         Areas       -         - Competitive Strategy and Innovation       (checked)         Step 5. Additional Information       (checked)         - All artworks are uploaded.       (checked)       Click here to complete the complete the complete the co                                                                                                    | Manuscript : Step 6. View &                                                                                                    | Confirm entire Information                                                                                          | Author's Mai                       | in <u>Menu</u> > Submit a New Manu           |
| Title       about the article            - The Role of IT Professionals' Attitudes in Open Innovation Processes        about the article         about the article             - Recently, an innovation paradigm is shifting from a closed to an open innovation model, characterized by the use of purposive inflows and         outflows of knowledge not only to accelerate internal innovation but also to expand the markets for external use of innovation.             - Representation of the second second sec                                                                                                    | Step 1. Title, Abstract & Keyw                                                                                                    | ords                                                                                                    | (                                  | information                                  |
| - The Role of IT Professionals' Attitudes in Open Innovation Processes      Abstract     - Recently, an innovation paradigm is shifting from a closed to an open innovation model, characterized by the use of purposive inflows and outlines of knowledge not only to accelerate internal innovation but also to expand the markets for external use of innovation.      Keywords     - Open Innovation      Step 2. Authors      Jae-Nam Lee      Juyeon Ham      Step 3. Files      Category File Name Caption/Description Last Modified     omitted : Coverletter      Manuscript 1. Open Innovation.doc 2014-11-09     omitted : Supplemental Materials      Step 4. Article Type & Areas      Manuscript Type     - Research Paper      Competitive Strategy and Innovation      Step 5. Additional Information      Checkist      This manuscript thas never been submitted to or published in other journals.     (checked)     (checked)     (checked)     (checked)     (checked)                                                                                                    | Title                                                                                                    |                                                                                                    | al al                              | bout the article                             |
| Abstract       - Recently, an innovation paradigm is shifting from a closed to an open innovation model, characterized by the use of purposive inflows and outly so accelerate internal innovation but also to expand the markets for external use of innovation.         Keywords       - Open Innovation         Step 2. Authors       -         1. Jae-Nam Lee       -         2. Juyeon Ham       -         Step 3. Files       -         Category       File Name         Category       File Name         Category       File Name         omitted : Coverietter       -         Manuscript       1. Open Innovation.doc         Step 4. Article Type & Areas       -         Manuscript Type       -         - Competitive Strategy and Innovation       -         Step 5. Additional Information       -         Checklist       -         - This manuscript has never been submitted to or published in other journals.       -         - All citation references are correct and meet the submission rule.       -         - All attworks are uploaded.       Checked)       Checked)                                                                                                    | - The Role of IT Professionals' Attit                                                                                                    | udes in Open Innovation Processes                                                                                   |                                    |                                              |
| Recently, an innovation paradigm is shifting from a closed to an open innovation model, characterized by the use of purposive inflows and outflows of knowledge not only to accelerate internal innovation but also to expand the markets for external use of innovation.      Keywords     - Open Innovation      Step 2. Authors      Jae-Nam Lee 2. Juyeon Ham      Step 3. Files      Category File Name Caption/Description Last Modified     omitted : Coverletter     Manuscript 1. Open Innovation      Step 4. Article Type & Areas  Manuscript Type     - Research Paper      Areas     - Competitive Strategy and Innovation      Step 5. Additional Information      Click here to     checkdist     - All citation references are correct and meet the submission rule.     - All artworks are uploaded.      Click here to     complete the                                                                                                    | Abstract                                                                                                    |                                                                                                    |                                    |                                              |
| outflows of knowledge not only to accelerate internal innovation but also to expand the markets for external use of innovation.         Keywords         - Open Innovation         Step 2. Authors         1. Jae-Nam Lee         2. Juyeon Ham         Step 3. Files         Category       File Name         Category       File Name         omitted : Coverletter         Manuscript       1. Open Innovation.doc         omitted : Supplemental Materials         Step 4. Article Type & Areas         Manuscript Type         - Research Paper         Areas         - Competitive Strategy and Innovation         Step 5. Additional Information         Checklist         - This manuscript has never been submitted to or published in other journals.         - All citation references are correct and meet the submission rule.         - All attworks are uploaded.                                                                                                    | - Recently, an innovation paradigm                                                                                                    | is shifting from a closed to an open innova                                                                         | tion model, characterized by the u | ise of purposive inflows and                 |
| Keywords         - Open Innovation         Step 2. Authors         1. Jae-Nam Lee         2. Juyeon Ham         Step 3. Files         Category       File Name         Category       File Name         Category       File Name         Category       File Name         Category       Caption/Description         Last Modified       omitted : Coverletter         Manuscript       1. Open Innovation.doc         omitted : Supplemental Materials       2014-11-09         Step 4. Article Type & Areas       Manuscript Type         - Research Paper       Areas         - Competitive Strategy and Innovation       Step 5. Additional Information         Checklist       - This manuscript has never been submitted to or published in other journals.       (checked)         - All citation references are correct and meet the submission rule.       (checked)       Click here to complete the orther published in the complete the orther published in the published in the complete the orther published in the published in the published                                                                                                    | outflows of knowledge not only to a                                                                                                    | accelerate internal innovation but also to ex                                                                       | pand the markets for external use  | e of innovation.                             |
| - Open Innovation  Step 2. Authors  1. Jae-Nam Lee  2. Juyeon Ham  Step 3. Files  Category File Name Caption/Description Last Modified omitted : Coverletter  Manuscript 1. Open Innovation.doc 2014-11-09 omitted : Supplemental Materials  Step 4. Article Type & Areas  Manuscript Type  - Research Paper  Areas  Competitive Strategy and Innovation  Step 5. Additional Information  Checklist  - This manuscript has never been submitted to or published in other journals All citation references are correct and meet the submission rule All artworks are uploaded.  Checked Checked    | Keywords                                                                                                    |                                                                                                    |                                    |                                              |
| Step 2. Authors         1. Jae-Nam Lee         2. Juyeon Ham         Step 3. Files         Category       File Name         Caption/Description       Last Modified         omitted : Coverletter         Manuscript       1. Open Innovation.doc         omitted : Supplemental Materials         Step 4. Article Type & Areas         Manuscript Type         - Research Paper         Areas         • Competitive Strategy and Innovation         Step 5. Additional Information         Checklist         • This manuscript has never been submitted to or published in other journals.         • All citation references are correct and meet the submission rule.         • All artworks are uploaded.                                                                                                    | - Open Innovation                                                                                                    |                                                                                                    |                                    |                                              |
| Step 2. Authors         1. Jae-Nam Lee         2. Juyeon Ham         Step 3. Files         Category       File Name         Caption/Description       Last Modified         omitted : Coverletter         Manuscript       1. Open Innovation.doc         omitted : Supplemental Materials         Step 4. Article Type & Areas         Manuscript Type         - Research Paper         Areas         - Competitive Strategy and Innovation         Step 5. Additional Information         Checklist         - This manuscript has never been submitted to or published in other journals.         - All citation references are correct and meet the submission rule.         - All artworks are uploaded.                                                                                                    |                                                                                                    |                                                                                                    |                                    |                                              |
| <ol> <li>Jae-Nam Lee         <ol> <li>Juyeon Ham</li> </ol> </li> <li>Step 3. Files         <ol> <li>Category File Name Caption/Description Last Modified omitted : Coverletter             <ol> <li>Manuscript</li> <li>Open Innovation.doc</li> <li>2014-11-09</li> <li>omitted : Supplemental Materials</li> <li>Step 4. Article Type &amp; Areas</li> <li>Manuscript Type                 <ul> <li>Research Paper</li> </ul> <li>Research Paper</li> <li>Areas                     <ul></ul></li></li></ol></li></ol></li></ol>                                                                                                    | Step 2. Authors                                                                                                    |                                                                                                    |                                    |                                              |
| 2. Juyeon Ham           Step 3. Files           Category         File Name         Caption/Description         Last Modified           omitted : Coverletter         0         2014-11-09         0           omitted : Supplemental Materials         2014-11-09         0         0         0         0         0         0         0         0         0         0         0         0         0         0         0         0         0         0         0         0         0         0         0         0         0         0         0         0         0         0         0         0         0         0         0         0         0         0         0         0         0         0         0         0         0         0         0         0         0         0         0         0         0         0         0         0         0         0         0         0         0         0         0         0         0         0         0         0         0         0         0         0         0         0         0         0         0         0         0         0         0         0         0         0         0         0<                                                                                                    | 1. Jae-Nam Lee                                                                                                    |                                                                                                    |                                    |                                              |
| Step 3. Files         Category       File Name       Caption/Description       Last Modified         omitted : Coverletter       0       2014-11-09       0         manuscript       1. Open Innovation.doc       2014-11-09       0         omitted : Supplemental Materials       0       0       0         Step 4. Article Type & Areas       0       0       0         Manuscript Type       - Research Paper       0       0       0         Areas       - Competitive Strategy and Innovation       0       0       0         Step 5. Additional Information       0       0       0       0         Checklist       - This manuscript has never been submitted to or published in other journals.       (checked)       Click here to complete the         - All citation references are correct and meet the submission rule.       (checked)       Click here to complete the                                                                                                    |                                                                                                    |                                                                                                    |                                    |                                              |
| Step 3. Files         Category       File Name       Caption/Description       Last Modified         omitted : Coverletter       0       2014-11-09       0         manuscript       1. Open Innovation.doc       2014-11-09       0         omitted : Supplemental Materials       0       0       0         Step 4. Article Type & Areas       0       0       0         Manuscript Type       - Research Paper       0       0       0         Areas       - Competitive Strategy and Innovation       0       0       0         Step 5. Additional Information       0       0       0       0         Checklist       - This manuscript has never been submitted to or published in other journals.       (checked)       Click here to complete the         - All atworks are uploaded.       (checked)       Click here to complete the       0                                                                                                    | 2 Juveon Ham                                                                                                    |                                                                                                    |                                    |                                              |
| Category       File Name       Caption/Description       Last Modified         omitted : Coverletter                                                                                                    | 2. Juyeon Ham                                                                                                    |                                                                                                    |                                    |                                              |
| omitted : Coverletter         Manuscript       1. Open Innovation.doc       2014-11-09         omitted : Supplemental Materials         Step 4. Article Type & Areas         Manuscript Type         - Research Paper         Areas         - Competitive Strategy and Innovation         Step 5. Additional Information         Checklist         - This manuscript has never been submitted to or published in other journals.         - All citation references are correct and meet the submission rule.         - All artworks are uploaded.                                                                                                    | 2. Juyeon Ham Step 3. Files                                                                                                    |                                                                                                    |                                    |                                              |
| Manuscript       1. Open Innovation.doc       2014-11-09         omitted : Supplemental Materials       Step 4. Article Type & Areas       2014-11-09         Step 4. Article Type & Areas       Anuscript Type       - Research Paper         Areas       - Competitive Strategy and Innovation       Step 5. Additional Information         Checklist       - This manuscript has never been submitted to or published in other journals.       (checked)         - All citation references are correct and meet the submission rule.       (checked)       Click here to complete the                                                                                                    | 2. Juyeon Ham Step 3. Files Category                                                                                                    | File Name                                                                                                    | Caption/Description                | Last Modified                                |
| omitted : Supplemental Materials  Step 4. Article Type & Areas  Manuscript Type  - Research Paper  Areas  - Competitive Strategy and Innovation  Step 5. Additional Information  Checklist  - This manuscript has never been submitted to or published in other journals.  - All citation references are correct and meet the submission rule.  - All artworks are uploaded.  Click here to complete the                                                                                                    | 2. Juyeon Ham Step 3. Files Category omitted : Coverletter                                                                                                    | File Name                                                                                                    | Caption/Description                | Last Modified                                |
| Step 4. Article Type & Areas         Manuscript Type         - Research Paper         Areas         - Competitive Strategy and Innovation         Step 5. Additional Information         Checklist         - This manuscript has never been submitted to or published in other journals.         - All citation references are correct and meet the submission rule.         - All artworks are uploaded.                                                                                                    | 2. Juyeon Ham<br>Step 3. Files<br>Category<br>omitted : Coverletter<br>Manuscript                                                                                                    | File Name<br>1. Open Innovation.doc                                                                                 | Caption/Description                | Last Modified<br>2014-11-09                  |
| Step 4. Article Type & Areas         Manuscript Type         - Research Paper         Areas         - Competitive Strategy and Innovation         Step 5. Additional Information         Checklist         - This manuscript has never been submitted to or published in other journals.         - All citation references are correct and meet the submission rule.         - All artworks are uploaded.                                                                                                    | 2. Juyeon Ham<br>Step 3. Files<br>Category<br>omitted : Coverletter<br>Manuscript<br>omitted : Supplemental Materials                                                                                                    | File Name<br>1. Open Innovation.doc                                                                                 | Caption/Description                | Last Modified<br>2014-11-09                  |
| Manuscript Type         - Research Paper         Areas         - Competitive Strategy and Innovation         Step 5. Additional Information         Checklist         - This manuscript has never been submitted to or published in other journals.         - All citation references are correct and meet the submission rule.         - All artworks are uploaded.                                                                                                    | 2. Juyeon Ham<br>Step 3. Files<br>Category<br>omitted : Coverletter<br>Manuscript<br>omitted : Supplemental Materials                                                                                                    | File Name<br>1. Open Innovation.doc                                                                                 | Caption/Description                | Last Modified<br>2014-11-09                  |
| Research Paper  Areas     Competitive Strategy and Innovation  Step 5. Additional Information  Checklist     This manuscript has never been submitted to or published in other journals.     All citation references are correct and meet the submission rule.     All artworks are uploaded.  Click here to complete the complete the complete th | 2. Juyeon Ham<br>Step 3. Files<br>Category<br>omitted : Coverletter<br>Manuscript<br>omitted : Supplemental Materials<br>Step 4. Article Type & Areas                                                                                                    | File Name<br>1. Open Innovation.doc                                                                                 | Caption/Description                | Last Modified<br>2014-11-09                  |
| Areas         - Competitive Strategy and Innovation         Step 5. Additional Information         Checklist         - This manuscript has never been submitted to or published in other journals.         - All citation references are correct and meet the submission rule.         - All artworks are uploaded.         Click here to complete the uploaded.                                                                                                    | 2. Juyeon Ham Step 3. Files Category omitted : Coverletter Manuscript omitted : Supplemental Materials Step 4. Article Type & Areas Manuscript Type                                                                                                    | File Name<br>1. Open Innovation.doc                                                                                 | Caption/Description                | Last Modified<br>2014-11-09                  |
| - Competitive Strategy and Innovation  Step 5. Additional Information  Checklist      - This manuscript has never been submitted to or published in other journals.      - All citation references are correct and meet the submission rule.      - All artworks are uploaded.  Click here to (checked) Click here to upblicked.  Click here to upblicked.  Cli | 2. Juyeon Ham<br>Step 3. Files<br>Category<br>omitted : Coverletter<br>Manuscript<br>omitted : Supplemental Materials<br>Step 4. Article Type & Areas<br>Manuscript Type<br>- Research Paper                                                                                                    | File Name<br>1. Open Innovation.doc                                                                                 | Caption/Description                | Last Modified<br>2014-11-09                  |
| Step 5. Additional Information         Checklist         - This manuscript has never been submitted to or published in other journals.         - All citation references are correct and meet the submission rule.         - All artworks are uploaded.                                                                                                    | 2. Juyeon Ham Step 3. Files Category omitted : Coverletter Manuscript omitted : Supplemental Materials Step 4. Article Type & Areas Manuscript Type - Research Paper Areas                                                                                                    | File Name<br>1. Open Innovation.doc                                                                                 | Caption/Description                | Last Modified<br>2014-11-09                  |
| Step 5. Additional Information         Checklist         - This manuscript has never been submitted to or published in other journals.         - All citation references are correct and meet the submission rule.         - All artworks are uploaded.    (checked) (checked) (checked                                                                                                    | 2. Juyeon Ham Step 3. Files Category omitted : Coverletter Manuscript omitted : Supplemental Materials Step 4. Article Type & Areas Manuscript Type - Research Paper Areas - Competitive Strategy and Innova                                                                                                    | File Name<br>1. Open Innovation.doc                                                                                 | Caption/Description                | Last Modified<br>2014-11-09                  |
| Checklist       - This manuscript has never been submitted to or published in other journals.       (checked)       Click here to         - All citation references are correct and meet the submission rule.       (checked)       Click here to         - All artworks are uploaded.       (checked)       complete the                                                                                                    | 2. Juyeon Ham Step 3. Files Category omitted : Coverletter Manuscript omitted : Supplemental Materials Step 4. Article Type & Areas Manuscript Type - Research Paper Areas - Competitive Strategy and Innova                                                                                                    | File Name<br>1. Open Innovation.doc                                                                                 | Caption/Description                | Last Modified<br>2014-11-09                  |
| <ul> <li>This manuscript has never been submitted to or published in other journals.</li> <li>All citation references are correct and meet the submission rule.</li> <li>All artworks are uploaded.</li> <li>Click here to complete the complete the comp</li></ul>  | 2. Juyeon Ham Step 3. Files Category omitted : Coverletter Manuscript omitted : Supplemental Materials Step 4. Article Type & Areas Manuscript Type - Research Paper Areas - Competitive Strategy and Innova Step 5. Additional Information                                                                                                    | File Name<br>1. Open Innovation.doc<br>tion                                                                         | Caption/Description                | Last Modified<br>2014-11-09                  |
| - All citation references are correct and meet the submission rule.     (checked) CliCk field to     (checked) Complete the     complete the     complete the                                                                                                    | 2. Juyeon Ham Step 3. Files Category omitted : Coverletter Manuscript omitted : Supplemental Materials Step 4. Article Type & Areas Manuscript Type - Research Paper Areas - Competitive Strategy and Innova Step 5. Additional Information Checklist                                                                                                    | File Name<br>1. Open Innovation.doc<br>tion                                                                         | Caption/Description                | Last Modified<br>2014-11-09                  |
|                                                                                                    | 2. Juyeon Ham  Step 3. Files  Category omitted : Coverletter Manuscript omitted : Supplemental Materials  Step 4. Article Type & Areas Manuscript Type - Research Paper Areas - Competitive Strategy and Innova  Step 5. Additional Information Checklist - This manuscript has never been a                                                                                                    | File Name  1. Open Innovation.doc  tion submitted to or published in other journals.                                | Caption/Description                | Last Modified<br>2014-11-09                  |
| A ALIABAIAAIAA -                                                                                                    | 2. Juyeon Ham  Step 3. Files  Category omitted : Coverletter Manuscript omitted : Supplemental Materials  Step 4. Article Type & Areas Manuscript Type - Research Paper Areas - Competitive Strategy and Innova  Step 5. Additional Information Checklist - This manuscript has never been e - All citation references are correct - All citation references are correct - All citation references - All citation references - All citation references - All citation references - All citation references - All citation references - All citation - All citation - All - All - All - All - All - All - All - All - All | File Name  1. Open Innovation.doc  tion  submitted to or published in other journals. and meet the submission rule. | Caption/Description                | Last Modified<br>2014-11-09<br>Click here to |

Figure 15. Submit a New Manuscript (Step 6: View and Confirm Entire Information)

# 3. Resubmission

• If the editor decided that it would be better to resubmit a submitted manuscript, the system shows the resubmit requests on "Submission Sent Back to Author" in Figure 16.

| APJIS<br>Asia Pacific Journal of Information Systems                                                                                                    | • <u>Acoms Journal list</u><br>Welcome, Jae-Nam Lee( <u>Loqout</u> )<br>• <u>Change Detail</u><br><b>pISSN : 1229-027</b> ( |
|----------------------------------------------------------------------------------------------------|----------------------------------------------------------------------------------------------------|
| Journal Information   e-Submission   View-FullText                                                                                                    | AUTHOR 🗸                                                                                                    |
| It shows the<br>number of resubmit<br>submit a New Manuscript<br>Submit a Revised or Final Manuscript(1)<br>Submissions Sent Back to Author(0)<br>Incomplete Submissions(4)<br>Submissions under Review(5)<br>Submissions Needing Proof Reading(0) | • Author's Main Menu                                                                                                    |
| B My History                                                                                                    |                                                                                                    |
| Submissions with Final Disposition(0)     Submissions as a Co-author(0)                                                                                                    |                                                                                                    |

Figure 16. Resubmission

## 4. Article Revision

• If you need to revise your manuscript, it will be shown at "Submissions Needing Revision" (or it can be shown as "Submit a Revised or Final Manuscript") in Figure 17.

| APJIS<br>Asia Pacific Journal of Information Systems                                                                                                    | • <u>Acoms Journal list</u><br>Welcome, Jae-Nam Lee( <u>Logout</u> )<br>• <u>Change Detail</u><br><b>pISSN : 1229-0270</b> |
|----------------------------------------------------------------------------------------------------|----------------------------------------------------------------------------------------------------|
| Journal Information   e-Submission   View-FullText                                                                                                    | AUTHOR 🗸                                                                                                    |
| Submissions     Submit a New Manuscript     Submit a New Manuscript(1)     Submissions Sent Back to Author(0)     Incomplete Submissions(4)     Submissions under Review(5)     Submissions Needing Proof Reading(0)      My History     Submissions with Final Disposition(0)     Submissions as a Co-author(0) | Author's Main Menu                                                                                                    |
| Figure 17 Article                                                                                                    | Revision                                                                                                    |

- Figure 17. Article Revision
- To see the review comments, please click on "View Comment" as shown in Figure 18.
- To submit a revised or final manuscript, please click on "Edit Submission" as shown in Figure 18. Submission processes are the same as "Submit New Manuscript".

| APJIS<br>Asia Pacific Jou             | Irnal of Information Systems     |                    |                                                       | <u>Acoms Journal list</u> Welcome, Jae-Nam Lee( <u>Loqout</u> <u>Change Detai</u> <b>pISSN : 1229-02</b> |
|---------------------------------------|----------------------------------|--------------------|-------------------------------------------------------|----------------------------------------------------------------------------------------------------|
| Journal Information                   | e-Submission   View-FullText     |                    | Click here to                                         | AUTHOR V                                                                                                 |
| • Submissions Needin<br>Total : 1     | g Revision                       |                    | submit a revised<br>manuscript                        | issions Needing Revision                                                                                 |
| Manuscript ID                         | Title                            | Date Decision Made | Last Decision                                         | Operations                                                                                               |
| APJIS-Feb-27-<br>2014-0003 Test1: The | effect of IT on Firm Performance | 2014-03-07         | - [<br>- [<br>Major Revision - [<br>- ]<br>- 2<br>- 2 | dit Submission<br>Manuscript Info<br>illes<br>Letters<br>Send Email<br>View Comment                      |
|                                       | Figure 18. Article Revision (    | View Comment and   | Edit Submission                                       | Click here to<br>see the<br>comments                                                                     |

### 5. Incomplete Submissions

• If you save your submission before completion of the submission processes, you can find the list at "Incomplete Submissions" as shown in Figure 19.

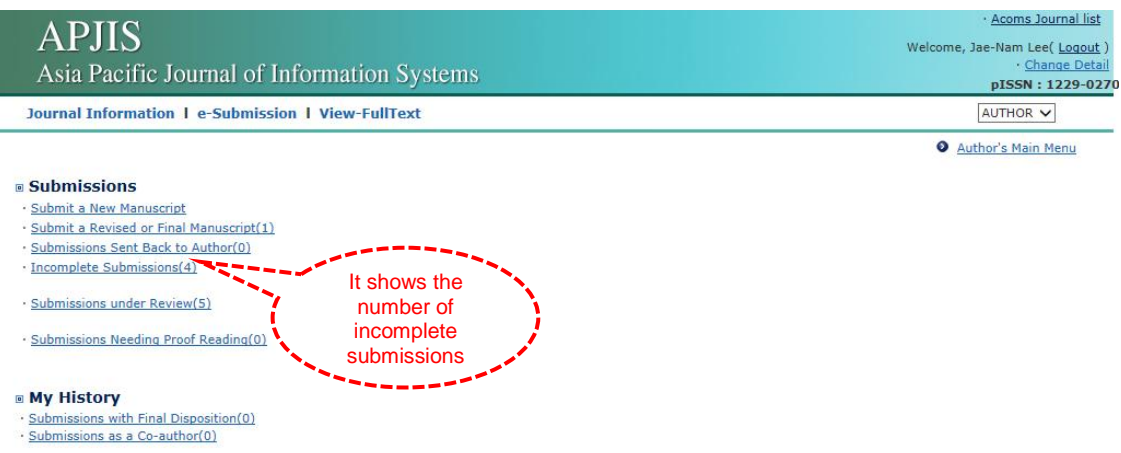

Figure 19. Incomplete Submission

• Please click on "Edit Submission" if you want to continue to submission processes as shown in Figure 20. Otherwise you can do "Discard" to delete the incomplete submissions.

| APJIS<br>Asia Pacific Journal of Ir                                        | nformation Systems |               |                               | Welcon                                                                               | • <u>Acoms Journal list</u><br>ne, Jae-Nam Lee( <u>Loqout</u> )<br>• <u>Change Detail</u><br><b>pISSN : 1229-027</b> |
|----------------------------------------------------------------------------|--------------------|---------------|-------------------------------|--------------------------------------------------------------------------------------|----------------------------------------------------------------------------------------------------|
| Journal Information   e-Submissio<br>• Incomplete Submissions<br>Total : 4 | n l View-FullText  |               | Click he<br>contine<br>submis | ere to<br>ue to<br>ssion                                                             | AUTHOR 🗸                                                                                                    |
| Manuscript ID                                                              | Title              |               | Date Created                  | Ор                                                                                   | erations                                                                                                    |
| Untitled Manuscript                                                        |                    |               | 2014-10-22                    | - <u>Edit Submis</u><br>- <u>Files</u><br>- <u>Letters</u><br><u>Discard</u>         | <u>sion</u>                                                                                                    |
| Untitled Manuscript                                                        |                    | Click<br>dele | here to<br>ete the            | - <u>Edit Submis</u><br>- <u>Files</u><br>- <u>Letters</u><br>- <u>Discard</u>       | sion                                                                                                    |
| Title : The effect of IT on                                                | Firm Performance   | subm          |                               | - <mark>Edit Submis</mark><br>- <u>Files</u><br>- <u>Letters</u><br>- <u>Discard</u> | <u>sion</u>                                                                                                    |
| Untitled Manuscript                                                        |                    |               | 2014-11-08                    | - <mark>Edit Submis</mark><br>- <u>Files</u><br>- <u>Letters</u><br>- <u>Discard</u> | <u>sion</u>                                                                                                    |
|                                                                            | I                  | 1             |                               |                                                                                      |                                                                                                    |
|                                                                            |                    |               |                               |                                                                                      | Main Menu                                                                                                    |

Figure 20. Incomplete Submissions (Edit or Discard Incomplete Submissions)

# 6. Submissions under Review

• To see the list of submissions under review, please click on "Submissions under Review" as shown in Figure 21.

| APJIS<br>Asia Pacific Journal of Information Systems                                                                                                    | · <u>Acoms Journal list</u><br>Welcome, Jae-Nam Lee( <u>Logout</u> )<br>· <u>Change Detail</u><br><b>pISSN : 1229-0270</b> |
|----------------------------------------------------------------------------------------------------|----------------------------------------------------------------------------------------------------|
| Journal Information   e-Submission   View-FullText                                                                                                    | AUTHOR V                                                                                                    |
|                                                                                                    | Author's Main Menu                                                                                                    |
| Submits a New Manuscript     Submit a New Manuscript(1)     Submissions Sent Back to Author(0)     Incomplete Submissions(4)     Submissions under Review(5)     Submissions Needing Proof Reading(0) |                                                                                                    |
| My History Submissions with Final Disposition(0)                                                                                                    |                                                                                                    |
| <u>Submissions as a Co-author(0)</u>                                                                                                    |                                                                                                    |

Figure 21. Submissions under Review

• You can check the review status of each manuscript at "Status" column as shown in Figure 22.

| Journal Information 1 e-Submission 1 View-FullText         Tota Call Colspan="2">Tota Call Colspan="2">Colspan="2">Colspan="2">Colspan="2">Colspan="2">Colspan="2">Colspan="2">Colspan="2">Colspan="2"Colspan="2"Colspan                                                                                  | • <u>Acoms Journal lis</u><br>come, Jae-Nam Lee( <u>Loqov</u><br>• <u>Change Del</u><br><b>pISSN : 1229-0</b> | Welcome, Ja                                                                                         | (au can chock           | S<br>ific Journal of Information Systems                                                   | APJI<br>Asia Pac           |
|----------------------------------------------------------------------------------------------------|----------------------------------------------------------------------------------------------------|----------------------------------------------------------------------------------------------------|-------------------------|--------------------------------------------------------------------------------------------|----------------------------|
| Total : 5       Title       Date Submitted       Status         APJIS-2014-023       Test 6: Exploring the interorganizational relationship between a client and its partner       2014-06-16       Reviews in progress       - Manusc - Files - Files - Files - Letters         APJIS-2014-022       Test 5: The Importance of IS Security in Organizations       2014-06-16       Reviews in progress       - Manusc - Files - Letters         APJIS-2014-024       Test 4: The impact of cultural difference on the adoption of social media       2014-03-13       Reviews in progress       - Manusc - Files - Letters         APJIS-2014-004       Test 4: The impact of cultural difference on the adoption of social media       2014-03-13       Reviews in progress       - Manusc - Files - Letters         APJIS-2014-003       Test 3: Smart Tourism in IT industry       2014-03-13       Reviews in progress       - Manusc - Files - Letters         APJIS-Feb-27-       Test 4: Developing the interversion of the progress       - Manusc - Files - Letters       - Manusc - Files - Letters         APJIS-2014-003       Test 3: Smart Tourism in IT industry       2014-03-13       Reviews in progress       - Manusc - Files - Letters         APJIS-Feb-27-       Test 4: Developing the interversion of the progress       - Manusc - Manusc - Files - Letters       - Manusc - Files - Letters                                                                                                    | AUTHOR V                                                                                                    | thor's Main Menu > Submission                                                                       | e review status<br>here | mation I e-Submission I View-FullText                                                      | Journal Infor              |
| APJIS-2014-023       Test 6: Exploring the interorganizational relationship between a client and its partner       2014-06-16       Reviews in progress       - Manusc - Files - Letters         APJIS-2014-022       Test 5: The Importance of IS Security in Organizations       2014-06-16       Reviews in progress       - Manusc - Files - Letters         APJIS-2014-024       Test 4: The impact of cultural difference on the adoption of social media       2014-03-13       Reviews in progress       - Manusc - Files - Letters         APJIS-2014-004       Test 4: The impact of cultural difference on the adoption of social media       2014-03-13       Reviews in progress       - Manusc - Files - Letters         APJIS-2014-003       Test 3: Smart Tourism in IT industry       2014-03-13       Reviews in progress       - Manusc - Files - Letters         APJIS-Feb-27-       Test 9: Device in progress       - Manusc - Files - Letters       - Manusc - Files - Letters                                                                                                    | Operations                                                                                                    | us Operati                                                                                          | Date Submitted          | Title                                                                                      | Total : 5<br>Manuscript ID |
| APJIS-2014-022       Test 5: The Importance of IS Security in Organizations       2014-06-16       Reviews in progress       - Manusc<br>- Files<br>- Letters         APJIS-2014-004       Test 4: The impact of cultural difference on the adoption of social<br>media       2014-03-13       Reviews in progress       - Manusc<br>- Files<br>- Letters         APJIS-2014-004       Test 4: The impact of cultural difference on the adoption of social<br>media       2014-03-13       Reviews in progress       - Manusc<br>- Files<br>- Letters         APJIS-2014-003       Test 3: Smart Tourism in IT industry       2014-03-13       Reviews in progress       - Manusc<br>- Files<br>- Letters         APJIS-Feb-27-       Test 9: Device in progress       - Manusc<br>- Files<br>- Letters       - Manusc<br>- Manusc                                                                                                    | ipt File<br>ipt Info                                                                                          | - <u>Manuscript File</u><br>- <u>Manuscript Info</u><br>- <u>Files</u><br>- <u>Letters</u>          | 2014-06-16 R            | Test 6: Exploring the interorganizational relationship between a<br>client and its partner | APJIS-2014-023             |
| APJIS-2014-004       Test 4: The impact of cultural difference on the adoption of social media       2014-03-13       Reviews in progress                                                                                                    | ipt File<br>ipt Info                                                                                          | - <u>Manuscript File</u><br>progress - <u>Manuscript Info</u><br>- <u>Files</u><br>- <u>Letters</u> | 2014-06-16 R            | Test 5: The Importance of IS Security in Organizations                                     | APJIS-2014-022             |
| APJIS-2014-003 Test 3: Smart Tourism in IT industry 2014-03-13 Reviews in progress APJIS-Feb-27- APJIS-Feb-27- APJIS-FEB-27- APJIS-FEB-27- APJIS-28- APJIS-28- A | ipt File<br>ipt Info                                                                                          | - <u>Manuscript File</u><br>progress - <u>Manuscript Info</u><br>- <u>Files</u><br>- <u>Letters</u> | 2014-03-13 R            | Test 4: The impact of cultural difference on the adoption of social media                  | APJIS-2014-004             |
| APJIS-Feb-27- A A A A A A A A A A A A A A A A A A A                                                                                                    | <u>ipt File</u><br>ipt Info                                                                                   | - <u>Manuscript File</u><br>- <u>Manuscript Info</u><br>- <u>Files</u><br>- <u>Letters</u>          | 2014-03-13 R            | Test 3: Smart Tourism in IT industry                                                       | APJIS-2014-003             |
| 2014-0004 Test 2: Developing a new e-business model 2014-02-27 Reviews in progress - Files - Letters                                                                                                    | <u>ipt File</u><br><u>ipt Info</u>                                                                            | - <u>Manuscript File</u><br>progress - <u>Manuscript Info</u><br>- <u>Files</u><br>- <u>Letters</u> | 2014-02-27 R            | Test 2: Developing a new e-business model                                                  | APJIS-Feb-27-<br>2014-0004 |
| 1                                                                                                    |                                                                                                    |                                                                                                    |                         | 1                                                                                          |                            |

Figure 22. Submissions under Review (Review Status)

## 7. Submissions with Final Disposition

• To see the list of completed submissions with a final decision, please click on "Final Disposition" as shown in Figure 23.

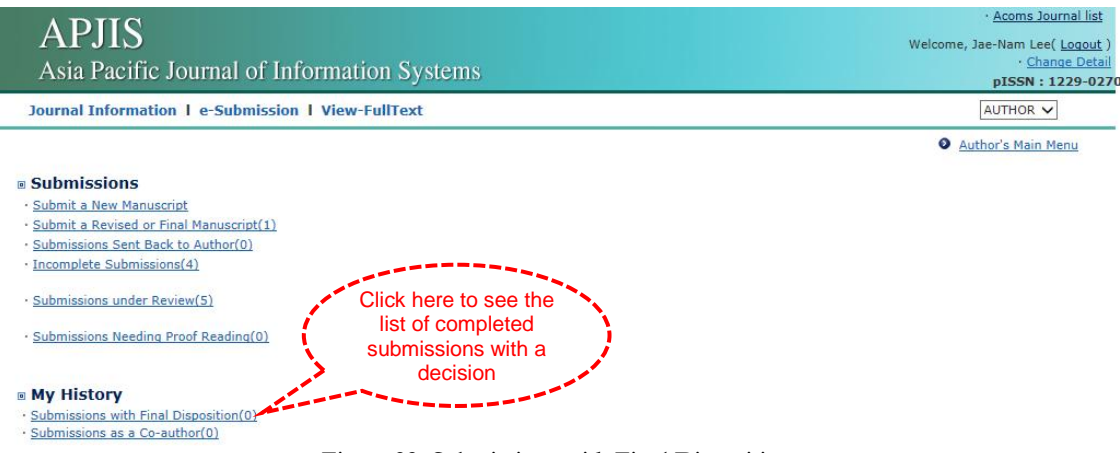

Figure 23. Submissions with Final Disposition

## 8. Submissions as a Co-author

• To see the list of completed submissions with a final decision as a co-author, please click on "Submissions as a Co-author" as shown in Figure 24.

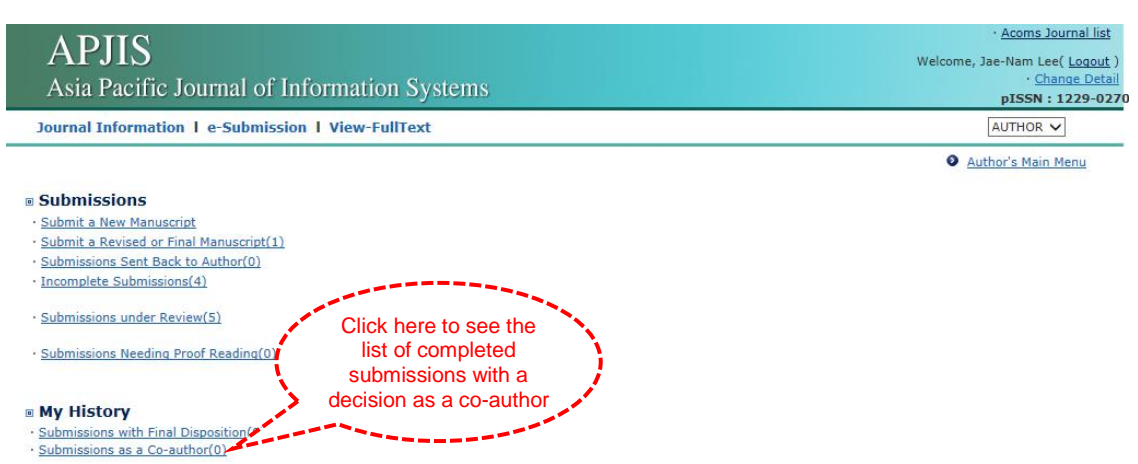

Figure 24. Submissions as a Co-author